|                                                                                                   |                                                              | Ист               | ория событий |                                                     |
|---------------------------------------------------------------------------------------------------|--------------------------------------------------------------|-------------------|--------------|-----------------------------------------------------|
| Поиск                                                                                             |                                                              |                   |              |                                                     |
| Период размещения                                                                                 | информации* 11.01.2                                          | 020 - 10.04.2020  | iii          |                                                     |
|                                                                                                   | Тип события Выбери                                           | ите тип события   | ▼            |                                                     |
|                                                                                                   | Описание Введит                                              | е ключевую информ | атілю        |                                                     |
| Организация, ра                                                                                   | азместившая                                                  |                   |              |                                                     |
| Свернуть поиск                                                                                    |                                                              |                   |              | Найти                                               |
| Свернуть поиск<br>езультаты поиск                                                                 | a                                                            |                   |              | Найти                                               |
| Свернуть поиск<br>сазультаты поиск<br>Дата и время<br>события по<br>часовому поясу<br>организации | а<br>Дата и время<br>события по<br>часовому поясу<br>Системы | Тип события       | Описание     | Найти<br>Организация,<br>разместившая<br>информацию |

# Рис. 78 Окно «История событий»

# 3.3. Участие собственников в голосовании

Для участия в голосованиях перейдите в Реестр голосований. Чтобы перейти в Реестр голосований в личном кабинете гражданина, нажмите на гиперссылку «Голосования по дому» на главной странице личного кабинета гражданина.

| Помещение (жилой дом)                                                                                                    | Действия                                        |                                          |                                      |               |  |  |
|----------------------------------------------------------------------------------------------------|-------------------------------------------------|------------------------------------------|--------------------------------------|---------------|--|--|
| <ul> <li>Вы являетесь собственником данного помещения</li> </ul>                                                                                                    |                                                 | Angenon<br>Tricoar                       | There                                |               |  |  |
| Общая площадь: 69.4 м <sup>2</sup><br>Жилая площадь: 61 м <sup>2</sup><br>Кол-во проживающих: 4<br>Информация о доме<br>Информация о праве собственности<br>Управляющая организация<br>Амида | Оплатить ЖКУ                                    | Оплатить ЖКУ по<br>любому лицевому счету | Передать показания<br>приборов учета | Приборы учета |  |  |
|                                                                                                    | Собращение<br>Иаправить обращение<br>или жалобу | Голосование по дому                      | Солосовать по<br>благоустройству     |               |  |  |

# Рис. 79 Гиперссылка для перехода в Реестр голосований в ЛК гражданина

Для перехода в Реестр голосований в личный кабинет уполномоченного специалиста организации, обладающего правом доступа «Возможность участия в голосовании от

имени организации», необходимо нажать на пункт «Объекты управления» горизонтального навигационного меню и выбрать пункт «Голосования».

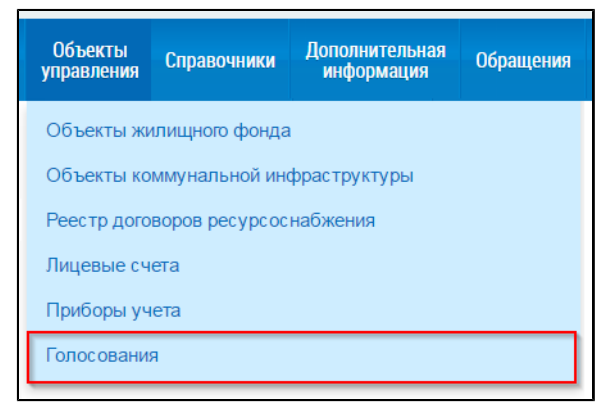

#### Рис. 80 Пункт меню «Голосования» в ЛК уполномоченного специалиста организации

Отображается страница «Реестр сведений о голосовании». Перейдите на вкладку «Голосования».

| Реестр сведений о             | голосовании                      |                        |                           |                  |                          |                           |                  |
|-------------------------------|----------------------------------|------------------------|---------------------------|------------------|--------------------------|---------------------------|------------------|
| Сообщения о проведении        | общего собрания Голосова         | ния <u>Решения соб</u> | <u>бственников, перед</u> | цанные в письмен | ной форме Про            | <u>токолы общих собр</u>  | аний             |
| <u>Предложения собственни</u> | КОВ                              |                        |                           |                  |                          |                           |                  |
| Поиск                         |                                  |                        |                           |                  |                          |                           |                  |
| Субъект РФ                    | Томская область                  |                        | н                         | аселенный пункт  | Выберите населенный      | пункт                     |                  |
| Район                         | Выберите район                   | •                      |                           | Улица            | пр-кт. Коммунистически   | й                         | $\times \bullet$ |
| Город                         | г. Северск                       | $\times \bullet$       |                           | Номер здания     | 96                       |                           | $\times ullet$   |
|                               |                                  |                        |                           | (                | Отобразить неактуал      | ьные адреса               |                  |
| Вопрос                        | Введите ключевые слова из вопрос | а повестки             |                           |                  |                          |                           |                  |
| Номер сообщения               | Введите номер сообщения          |                        |                           | Дата начала      | дд.мм.гггг - дд.мм.г     | тгг 🛗                     |                  |
| Решение                       | Выберите одно или несколько знач | ений 🔻                 |                           | Дата окончания   | дд.мм.гггг - дд.мм.г     | тгт 💼                     |                  |
| Тип собрания                  | Выберите тип собрания            | •                      |                           | Статусы          | Голосование идет $	imes$ |                           | •                |
|                               |                                  |                        |                           |                  | _                        |                           |                  |
| Свернуть поиск                |                                  |                        |                           |                  | Очи                      | СТИТЬ                     | Найти            |
| Результаты поиска             |                                  |                        |                           |                  |                          |                           |                  |
| Вопрос повестки               |                                  | Тип собрания           | Номер<br>сообщения        | Статус           | Дата и время<br>начала   | Дата и время<br>окончания | Решение          |

# Рис. 81 Страница «Реестр сведений о голосовании». Вкладка «Голосования»

# 3.3.1. Поиск по голосованиям

Для осуществления поиска голосований заполните одно или несколько полей блока поиска и нажмите на кнопку «Найти». Чем точнее будут заданы критерии поиска, тем уже будет выборка результатов.

| Поиск           |                                            |                  |                                  |                  |
|-----------------|--------------------------------------------|------------------|----------------------------------|------------------|
| Субъект РФ      | Томская область                            | Населенный пункт | Выберите населенный пункт        | •                |
| Район           | Выберите район                             | Улица            | пр-кт. Коммунистический          | $\times \bullet$ |
| Город           | г. Северск 🛛 🗶 💌                           | Номер здания     | 96                               | $\times \bullet$ |
|                 |                                            |                  | 🔲 Отобразить неактуальные адреса |                  |
| Вопрос          | Введите ключевые слова из вопроса повестки |                  |                                  |                  |
| Номер сообщения | Введите номер сообщения                    | Дата начала      | дд.мм.гггг - дд.мм.гггг 🖬        |                  |
| Решение         | Выберите одно или несколько значений 🔻     | Дата окончания   | дд.мм.гггг - дд.мм.гггг 💼        |                  |
| Тип собрания    | Выберите тип собрания                      | Статусы          | Голосование идет 🖂               | •                |
|                 |                                            |                  |                                  |                  |
| Свернуть поиск  |                                            |                  | Очистить                         | Найти            |

#### Рис. 82 Вкладка «Голосования». Блок поиска

Последовательно заполните адресные поля, начиная с поля «Субъект РФ». В поле «Вопрос» введите ключевые слова из вопроса повестки. Укажите номер сообщения в соответствующем поле. В полях «Решение», «Тип собрания» и «Статусы» выберите значение из выпадающего списка. Для заполнения полей «Дата начала» и «Дата окончания» введите примерный диапазон дат или выберите его из календаря, нажав на пиктограмму «<sup>in</sup>».

Нажмите на кнопку «Найти» для осуществления поиска. В блоке результатов поиска отобразятся записи, соответствующие критериям поискового запроса.

# 3.3.2. Участие в голосовании

Для просмотра вопроса повестки нажмите на пункт выпадающего меню «Просмотреть вопрос повестки» напротив интересующего вас вопроса в статусе «Голосование идет» в блоке результатов поиска.

| Вопрос повестки                                | Тип собрания         | Номер<br>сообщения | Статус                 | Дата и время<br>начала | Дата и время<br>окончания | Решение       |
|------------------------------------------------|----------------------|--------------------|------------------------|------------------------|---------------------------|---------------|
| Установка шлагбаума на въезде в жилой комплекс | Собрание             | б/н<br>рвестки     | Сообщение<br>размещено | 23.04.2020 14:00       | 28.04.2020 18:00          | Проголосовать |
| l                                              | Просмотреть сообщени | 10                 |                        |                        |                           |               |

# Рис. 83 Контекстное меню вопроса повестки

Для просмотра сообщения о проведении общего собрания собственников и голосования по вопросам повестки нажмите на пункт «Просмотреть сообщение» (Рисунок 83). Отображается страница сообщения о проведении общего собрания собственников.

| Іросмотр сообщения о проведении общего собрания собственников<br>азмещено 13.04.2020 14:20                  |                                                               |  |
|----------------------------------------------------------------------------------------------------|---------------------------------------------------------------|--|
| 🛇 ОБЩАЯ ИНФОРМАЦИЯ                                                                                          |                                                               |  |
| Номер                                                                                                    | 6/H                                                           |  |
| Дата составления                                                                                            | 12.04.2020                                                    |  |
| Тип собрания                                                                                                | Собрание собственников                                        |  |
| Адрес дома                                                                                                  | 636019, Томская, г. Северск, пр-кт. Коммунистический, д. 96   |  |
| Вид собрания                                                                                                | Внеочередное                                                  |  |
| Форма проведения                                                                                            | Заочное голосование с использованием системы                  |  |
| Дата и время начала проведения голосования                                                                  | 23.04.2020 14:00                                              |  |
| Дата и время окончания проведения<br>голосования                                                            | 28.04.2020 18:00                                              |  |
| Порядок приема оформленных в письменной<br>форме решений собственников                                      | Решения принимаются в кв. №3 в пн-пт с 14.00 до 20.00.        |  |
| Порядок ознакомления с информацией и<br>(или) материалами, которые будут<br>представлены на данном собрании | Материалы предоставляются собственникам через почтовые ящики. |  |
| Э СВЕДЕНИЯ ОБ АДМИНИСТРАТОРЕ ОБЩЕГО СОБРАНИЯ Э ИНИЦИАТОРЫ ГОЛОСОВАНИЯ                                       |                                                               |  |
|                                                                                                    |                                                               |  |
|                                                                                                    |                                                               |  |
| Nº Bonpoc                                                                                                   |                                                               |  |
| <ol> <li>Установка шлагбаума на въезде в жилой ком</li> </ol>                                               | иплекс 🛛 🕹                                                    |  |

#### Рис. 84 Страница «Просмотр сообщения о проведении общего собрания собственников»

Для голосования по вопросу повестки нажмите на кнопку «Проголосовать» в блоке «Повестка» (см. Рисунок 83). Отображается страница для голосования по вопросу.

| Участие в голосовании                                                                                       |                                                                                                    |  |  |
|----------------------------------------------------------------------------------------------------|----------------------------------------------------------------------------------------------------|--|--|
| Тип вопроса                                                                                                 | Использование фонда капитального ремонта                                                                           |  |  |
| Вопрос                                                                                                    | Использование фонда капитального ремонта                                                                           |  |  |
| Сведения о собственнике и о*<br>документе(ах),<br>подтверждающем(их) право<br>собственности на помещение(я) | Помещение<br>Номер и дата государственной регистрации права собственности:<br>50-50-27/069/2010-304, от 09.12.2010 |  |  |
| Решение собственника*                                                                                       | <ul> <li>За</li> <li>Против</li> <li>Воздержался</li> </ul>                                                        |  |  |
|                                                                                                    | Отменить Проголосовать                                                                                             |  |  |

#### Рис. 85 Страница «Участие в голосовании»

Установите переключатель в поле с необходимым ответом («За», «Против», «Воздержался») в поле «Решение собственника». Нажмите на кнопку «Проголосовать», чтобы проголосовать с использованием Системы. Система отображает подтверждающее сообщение об успешном принятии голоса собственника. При размещении в Системе протоколов общих собраний собственников, проведенных без использования Системы, указываются только итоговые результаты голосования без персонализации результатов.

При проведении голосования с использованием системы протокол общего собрания собственников помещений содержит решения собственников помещений.